HHG - Receiving Inventory from an Inbound Work Order

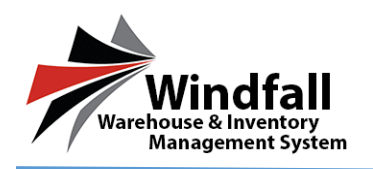

# HHG Process – Receiving Inventory from an Inbound Work Order

### 1. Open the Inbound Work Order

**a.** Click on the Customer icon on the Dashboard. The customer List screen will appear displaying all customers.

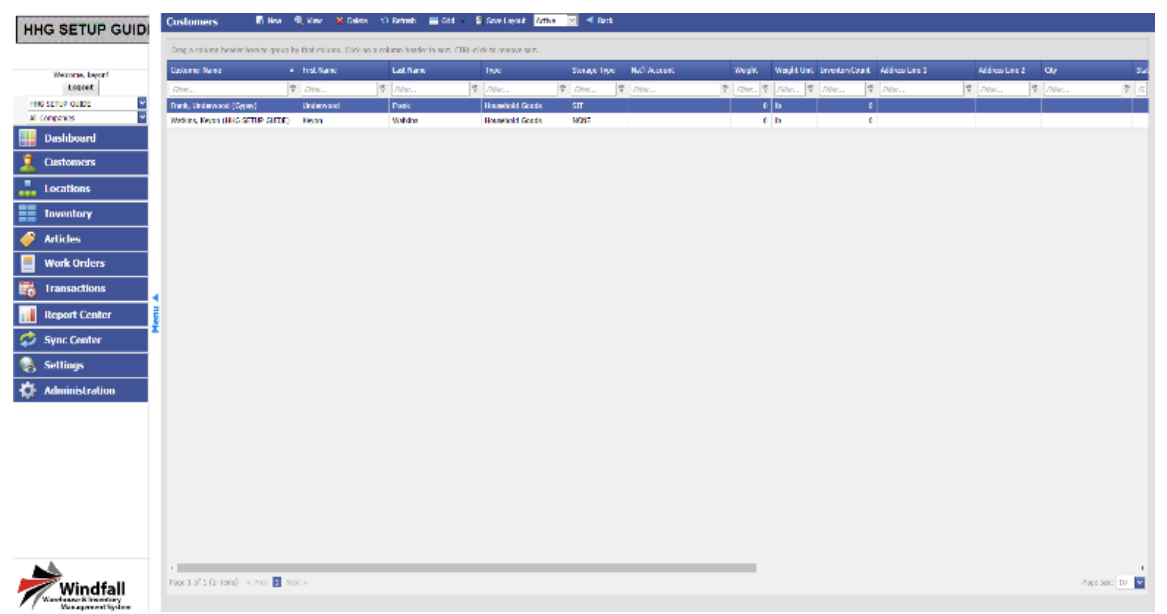

**b.** From the Customer Listing screen double click on the Customer to open the Customer Detail screen.

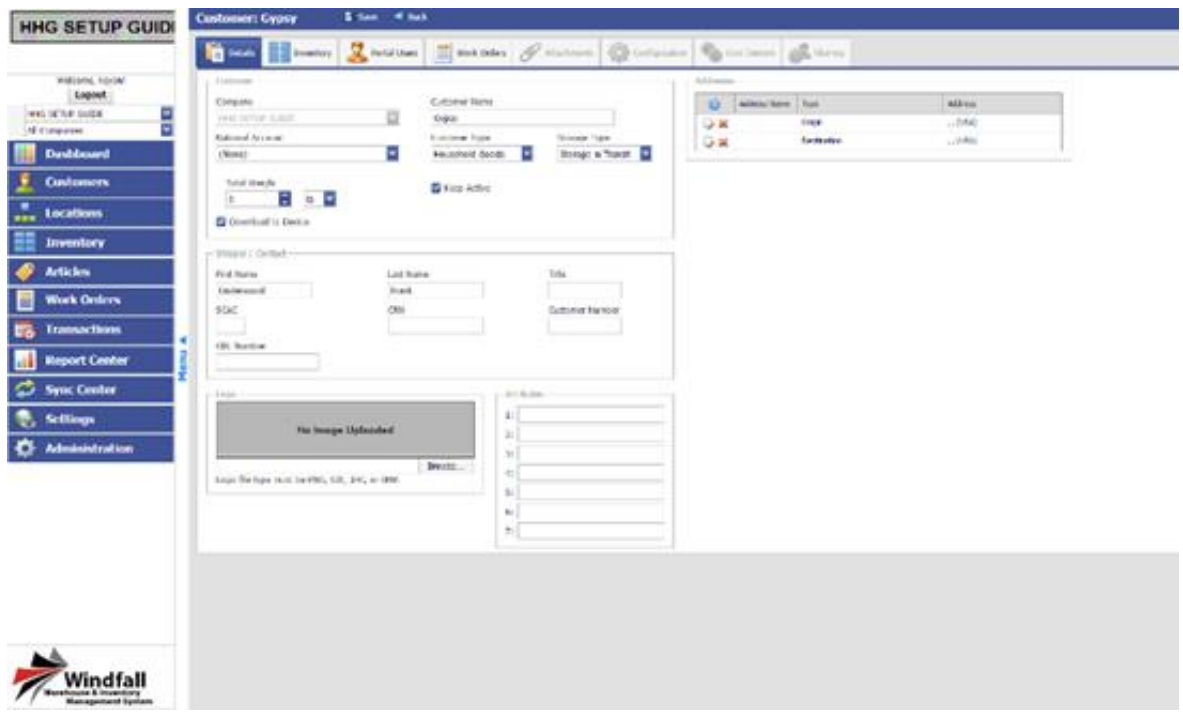

© Copyright 2016 Asset Controls Inc

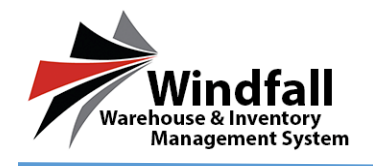

- c. Click on the Work Orders tab to open the work orders for this specific Customer.
- **d.** From the Work Orders tab all available work orders will be displayed. In this case an Inbound Work Order was created when the order was imported from Fast Track.

| # 1 1 V |            |                   |   |                      |                      |        |                |           |   |         |                            |   |   |
|---------|------------|-------------------|---|----------------------|----------------------|--------|----------------|-----------|---|---------|----------------------------|---|---|
|         | - magazine | a bala tentopopti |   | Contraction Contract | the same and         |        |                |           |   |         | <br>                       |   |   |
|         | 1.00       | 0.                | 7 |                      | Later and the second | 7.04.0 | and the second | The later | 1 | A Local | <br>The last second second | 1 |   |
|         | 10.00      | 10100             |   |                      | 10.0.11              | 24     | Name           |           | 1 |         |                            |   | 1 |
|         |            |                   |   |                      |                      |        |                |           |   |         |                            |   |   |
|         |            |                   |   |                      |                      |        |                |           |   |         |                            |   |   |
|         |            |                   |   |                      |                      |        |                |           |   |         |                            |   |   |
|         |            |                   |   |                      |                      |        |                |           |   |         |                            |   |   |
|         |            |                   |   |                      |                      |        |                |           |   |         |                            |   |   |
|         |            |                   |   |                      |                      |        |                |           |   |         |                            |   |   |
| -       |            |                   |   |                      |                      |        |                |           |   |         |                            |   |   |
| aur 🛛   |            |                   |   |                      |                      |        |                |           |   |         |                            |   |   |
|         |            |                   |   |                      |                      |        |                |           |   |         |                            |   |   |
|         |            |                   |   |                      |                      |        |                |           |   |         |                            |   |   |
| d how   |            |                   |   |                      |                      |        |                |           |   |         |                            |   |   |
|         |            |                   |   |                      |                      |        |                |           |   |         |                            |   |   |
|         |            |                   |   |                      |                      |        |                |           |   |         |                            |   |   |
|         |            |                   |   |                      |                      |        |                |           |   |         |                            |   |   |
|         |            |                   |   |                      |                      |        |                |           |   |         |                            |   |   |
|         |            |                   |   |                      |                      |        |                |           |   |         |                            |   |   |
|         |            |                   |   |                      |                      |        |                |           |   |         |                            |   |   |
|         |            |                   |   |                      |                      |        |                |           |   |         |                            |   |   |
|         |            |                   |   |                      |                      |        |                |           |   |         |                            |   |   |

e. Double click on the selected Inbound Work Order to open it.

| Vite type     Safety     Mathema (see )     Mathema (see )       Under 1     Inclusion (see )     Inclusion (see )     Inclusion (see )       Under 1     Inclusion (see )     Inclusion (see )     Inclusion (see )       Under 1     Incl                                                                                                    |
|----------------------------------------------------------------------------------------------------|
| Ani         Decks         O Annual         Dags Stad         Paceta         It State         Decks         Decks <thdecks< th="">         Decks</thdecks<>                                                                                                    |
| 1         1         1         1         1         1         1         1         1         1         1         1         1         1         1         1         1         1         1         1         1         1         1         1         1         1         1         1         1         1         1         1         1         1         1         1         1         1         1         1         1         1         1         1         1         1         1         1         1         1         1         1         1         1         1         1         1         1         1         1         1         1         1         1         1         1         1         1         1         1         1         1         1         1         1         1         1         1         1         1         1         1         1         1         1         1         1         1         1         1         1         1         1         1         1         1         1         1         1         1         1         1         1         1         1         1         1                                                                                                            |
| Image: Constraint of the second of the second of |
|                                                                                                    |
|                                                                                                    |

HHG - Receiving Inventory from an Inbound Work Order

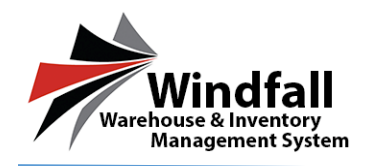

# **<u>3 Options for Receiving Items on the Work Order</u>**

#### • Bingo Sheet

- From the selected Inbound Work Order screen click on the Bingo Sheet button.
- o Items in yellow have not yet been received.
- o Items in green have already been received
- Items with a blue \* (Star) have driver conditions associated with them.
- Click the item number once to mark it ready to be received.
- Click the item number twice to view the item information and Driver Exceptions. Warehouse conditions can also be added from this screen.
- Enter a Location and click the Save button in the upper left-hand corner.
- Click Exit when done checking off items.
- The items received via the digital bingo sheet will now be grayed out on the Inbound Work Order signifying they have been processed.

| Bing | o Shee<br>Save | 2<br>8 C | ancel              |                           |         |        |         |        |                  |        |         |        |        |        |        |       |          |       |                |
|------|----------------|----------|--------------------|---------------------------|---------|--------|---------|--------|------------------|--------|---------|--------|--------|--------|--------|-------|----------|-------|----------------|
| Se   | elect All      | tem to   | L0<br>50<br>select | t #:<br>540000<br>Click a | ot niso | add cu | onditio | Locati | ion<br>en all it | ems ar | e seler | ed cli | ck the | [Save] | hutton | Physi | ical Loc | ation | Tag Col<br>Red |
| 001  | 002            | 003      | 004                | 005                       | 006     | 007    | 008     | 009    | 010              | 011    | 012     | 013    | 014    | 015    | 016    | 017   | 018      | 019   | 020            |
| 121  | 072            | 023      | 024                | 025                       | 026     | 027    | 028     | 029    | 030              | 031    | 032     | 033    | 034    | 035    | 036    | 037   | 038      | 039   | 040            |
| 141  | 042            | 043      | 044                | 045                       | 046     | 047    | 048     | 049    | 050              | 051    | 052     | 053    | 054    | 055    | 056    | 057   | 058      | 059   | 060            |
| 061  | 062            | 063      | 064                | 065                       | 066     | 067    | 068     | 069    | 070              | 071    | 072     | 073    | 074    | 075    | 076    | 077   | 078      | 079   | 080            |
| 081  | 082            | 083      | 084                | 085                       | 086     | 087    | 088     | 089    | 090              | 091    | 092     | 093    | 094    | 095    | 096    | 097   | 098      | 099   | 100            |
| 101  | 102            | 103      | 104                | 105                       | 106     | 107    | 108     | 109    | 110              | 111    | 112     | 113    | 114    | 115    | 116    | 117   | 118      | 119   | 120            |
| 121  | 122            | 123      | 124                | 125                       | 126     | 127    | 128     | 129    | 130              | 131    | 132     | 133    | 134    | 135    | 136    | 137   | 138      | 139   | 140            |
| 141  | 142            | 143      | 144                | 145                       | 146     | 147    | 148     | 149    | 150              | 151    | 152     | 153    | 154    | 155    | 156    | 157   | 158      | 159   | 160            |
| 161  | 162            | 163      | 164                | 165                       | 166     | 167    | 168     | 169    | 170              | 171    | 172     | 173    | 174    | 175    | 176    | 177   | 178      | 179   | 180            |
| 181  | 182            | 183      | 184                | 185                       | 186     | 187    | 188     | 189    | 190              | 191    | 192     | 193    | 194    | 195    | 196    | 197   | 198      | 199   | 200            |
| 201  | 202            | 203      | 204                | 205                       | 206     | 207    | 208     | 209    | 210              | 211    | 212     | 213    | 2.14   | 215    | 216    | 217   | 218      | 2,19  | 220            |
| 221  | 222            | 223      | 224                | 225                       | 226     | 227    | 228     | 229    | 230              | 231    | 232     | 233    | 234    | 235    | 236    | 237   | 238      | 239   | 240            |
| 241  | 242            | 243      | 2.4.4              | 245                       | 2.46    | 247    | 248     | 2.49   | 250              | 251    | 252     | 253    | 254    | 255    | 256    | 257   | 258      | 259   | 260            |
| 261  | 262            | 263      | 264                | 265                       | 266     | 267    | 268     | 269    | 270              | 271    | 272     | 273    | 274    | 275    | 276    | 277   | 278      | 279   | 280            |
| 281  | 282            | 283      | 284                | 285                       | 2.86    | 287    | 288     | 289    | 290              | 291    | 292     | 293    | 294    | 295    | 296    | 297   | 298      | 299   | 300            |
| 301  | 302            | 303      | 304                | 305                       | 306     | 307    | 308     | 309    | 310              | 311    | 312     | 313    | 314    | 315    | 316    | 317   | 318      | 319   | 320            |
| 321  | 322            | 323      | 324                | 325                       | 326     | 327    | 328     | 329    | 330              | 331    | 332     | 333    | 334    | 335    | 336    | 337   | 338      | 339   | 340            |
| 341  | 342            | 343      | 344                | 345                       | 346     | 347    | 348     | 349    | 350              | 351    | 352     | 353    | 354    | 355    | 356    | 357   | 358      | 359   | 360            |

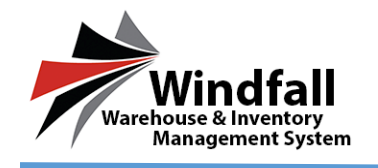

### <u>Receive Button</u>

- Click the **Receive** button to the left of the line item.
- The Receive Item screen will appear with any previous information captured by the Driver. (Model/Serial #, Description, Comments, Driver Exceptions)

|             |        | ~          | ×       | 1 🗘        | Red |
|-------------|--------|------------|---------|------------|-----|
| Details     | Images | Conditions | Carton  |            |     |
| Inventory # | :      | Ser. #:    |         | Mod. #:    |     |
| 312456400   | 01     |            |         |            |     |
| Bulky       |        | 📕 High     | n Value | HVC: \$0.0 | 0   |
| Room:       |        | Descript   | ion:    |            | 1   |
| Basement    |        | Bar Sto    | lool    |            |     |
| Comments:   |        |            |         |            |     |
|             |        |            |         |            |     |
|             |        |            |         |            |     |
|             |        |            |         |            |     |

 $\circ$  Select a Location by clicking the drop down arrow

| F008           | ~          |        | 1      | Red       | v. |
|----------------|------------|--------|--------|-----------|----|
| Details Images | Conditions | Carton |        |           |    |
| Inventory #:   | Ser. #:    |        | Mod. ; | <b>#:</b> |    |
| 3124564001     |            |        |        |           |    |
| Bulky          | 🔲 High     | Value  | HVC:   | \$0.00    | -  |
| Room:          | Descriptio | n:     |        |           |    |
| Basement       | Bar Sto    | bl     |        |           |    |
| Comments:      |            |        |        |           |    |
|                |            |        |        |           |    |
|                |            |        |        |           |    |
|                |            |        |        |           |    |

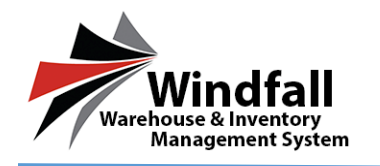

- Additional warehouse exceptions can be added by clicking on the Conditions tab.
- Once a location and optional details have been added click the Save button to receive the item.

| F008        |               | ~          |          | 1              | Red |
|-------------|---------------|------------|----------|----------------|-----|
| Details     | Images        | Conditions | Carton   |                |     |
| Conditions: |               |            | Warehous | se:            |     |
|             |               |            | <u>^</u> |                | _   |
|             | No conditions |            | _        | No conditions. |     |
|             |               |            | -        |                | -   |

• The Work Order screen will display and the item received will now be grayed out showing it has been processed and received.

| Legent         Data         Dia         Dia                                                                                                    |
|----------------------------------------------------------------------------------------------------|
| Dashboard     No #     N #     Set #     Set #                                                                                                    |
| Customers         Name In:         Name In:         Name In:         Name In:         Name In:         Name         Name                                                                                                    |
| Locations Linux Inventory Articles Locations Linux Linux Lin |
| Inventory         Index         Color         Color                                                                                                    |
| Articles 4 Deruter Deckel Presed                                                                                                    |
| and a second second sec |
| Work Orders                                                                                                    |
| Transactions                                                                                                    |
| Report Center                                                                                                    |
| Sync Center III III IIII IIII IIII IIII IIII                                                                                                    |
| Settings · C Line Take Take                                                                                                    |
| Administration                                                                                                    |
|                                                                                                    |
|                                                                                                    |

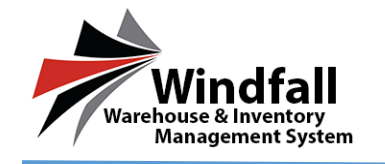

# • <u>Receive ALL/Selected</u>

- On the Inbound Work Order Check the box next to the items to receive the selected items at once.
- Once checked click the Receive button next to the Bingo Sheet Icon.
- The option to Receive Selected or Receive All will appear.
- Click Receive Selected

| Lagent   Dashboard   Customers   Locations   Inventory   Articles   Work Orders   Transactions   Sync Center   Sync Center   Strings                                                                                                    | Welcome, Midlach.comm | Datarier Wareboard                                                                                                    | Tracting Attachments<br>Order Type Laad Type |  |
|----------------------------------------------------------------------------------------------------|-----------------------|----------------------------------------------------------------------------------------------------|----------------------------------------------|--|
| Dashboard     Image: Customers     Image: Customers     Image: Customers       Locations     Image: Customers     Image: Customers       Locations     Image: Customers     Image: Customers       Inventory     Image: Customers     Image: Customers       Articles     Image: Customers     Image: Customers       Work Orders     Image: Customers     Image: Customers       Sync: Center     Image: Customers     Image: Customers       Sectings     Image: Customers     Image: Customers                                                                                                    | Logost                | (man, 20, man) 🔲 (see, not a star of the                                                                                                    | inter Constraint                             |  |
| Customers Locations Locations Locati | Dashboard             | Porty #2.# Por 388#                                                                                                    | Subschlosey<br>Submitted                     |  |
| Locations     Strip       Inventory                                                                                                    | Customers             | Takes By Ampred To Section                                                                                                    | - / (#107.207123)                            |  |
| Inventory     Image: Articles       Work Orders     Image: Articles       Image: Articles     Image: Articles       Image: Articles     Image: Articles                                                                                                    | Locations             | ( ( ) ( ) ( ) ( ) ( ) ( ) ( ) ( ) ( ) ( ) ( ) ( ) ( ) ( ) ( ) ( ) ( ) ( ) ( ) ( ) ( ) ( ) ( ) ( ) ( ) ( ) ( ) ( ) ( ) ( ) ( ) ( ) ( ) ( ) ( ) ( ) ( ) ( ) ( ) ( ) ( ) ( ) ( ) ( ) ( ) ( ) ( ) ( ) ( ) ( ) ( ) ( ) ( ) ( ) ( ) ( ) ( ) ( ) ( ) ( ) ( )( |                                              |  |
| Articles     P     P     <                                                                                                    | Inventory             | 🗃 Ault 📓 Delate - 🕥 Statungt 💼 Grega Street, Ressine 🛃 Sta                                                                                                    | ser produced line here                       |  |
| Work Orders     P     P                                                                                                    | Articles              | *                                                                                                    |                                              |  |
| Transactions     Image: Conter state     Image: Conter state     Image: Conter state     Image: Conter state       Sync Center     Image: Conter state     Image: Conter state     Image: Conter state     Image: Conter state       Sync Center     Image: Conter state     Image: Conter state     Image: Conter state     Image: Conter state       Sync Center     Image: Conter state     Image: Conter state     Image: Conter state     Image: Conter state       State     Image: Conter state     Image: Conter state     Image: Conter state     Image: Conter state                                                                                                    | Work Orders           | Description                                                                                                    | Expected Processed                           |  |
| Report Center     1     1     1     1     1     1     1     1     1     1     1     1     1     1     1     1     1     1     1     1     1     1     1     1     1     1     1     1     1     1     1     1     1     1     1     1     1     1     1     1     1     1     1     1     1     1     1     1     1     1     1     1     1     1     1     1     1     1     1     1     1     1     1     1     1     1     1     1     1     1     1     1     1     1     1     1     1     1     1     1     1     1     1     1     1     1     1     1     1     1     1     1     1     1     1     1     1     1     1     1     1     1     1     1     1     1     1     1     1     1     1     1     1     1     1     1     1     1     1     1     1     1     1     1     1     1     1     1     1     1     1     1     1     1                                                                                                    | Transactions          |                                                                                                    | 10                                           |  |
| Sync Center 4 2 Elli lamana is in Elli 1 alli 1<br>Settings 1 2 Elli lamana is in Elli 1                                                                                                    | Report Center         | 1 IS INTERNET for Your                                                                                                    | 303 +                                        |  |
| Settings 1 D. Control to the busy set of the set of the | Sync Center           | · I III Streets in Test                                                                                                    |                                              |  |
| and a first second second second second second second second second second second second second second second s                                                                                                    | Settings              | 1 IL TOTAL LOCAL De Tout                                                                                                    |                                              |  |
| Administration                                                                                                    | Administration        | 4 (2 1000 1000000 1400 1400                                                                                                    |                                              |  |
|                                                                                                    |                       |                                                                                                    |                                              |  |
|                                                                                                    |                       |                                                                                                    |                                              |  |
|                                                                                                    |                       |                                                                                                    |                                              |  |

- The Receive screen will appear requiring Location to be inserted for the selected items.
- Add the Location and Save.

| Slot: |
|-------|
| ~     |
|       |

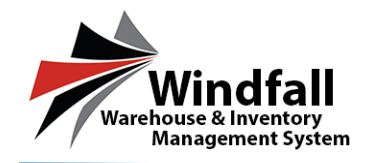

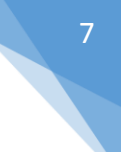

- A pop up confirming the items have been received will appear.
- Select Yes or No to close the Work Order.

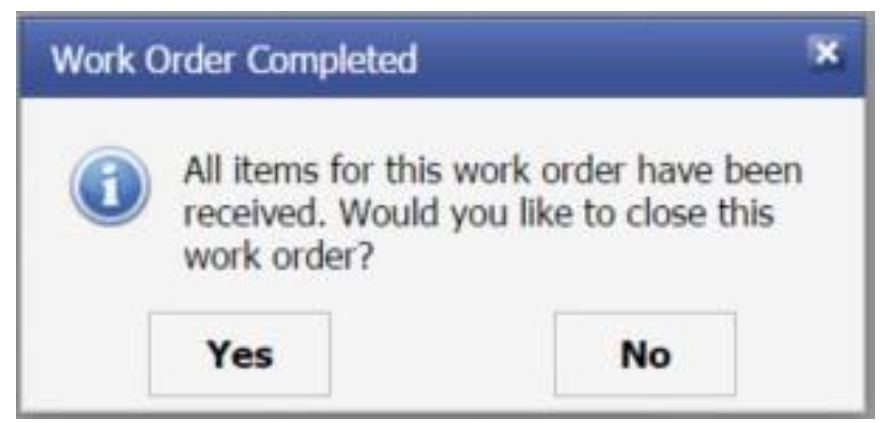

\*Note: To Receive All follow the steps above except do not select any items. Click on the Receive button and select Receive All. The same receive screen as above will appear requiring a Location. When selecting Receive all the items on the Inbound Work Order will be assigned to the at location within the warehouse.